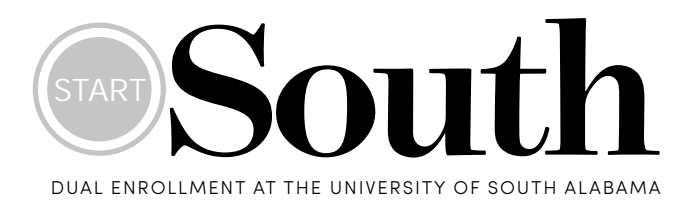

- 1. Visit , Aí, í , / í , , ,
- 2. Click the link to the appropriate application
- 3. Follow directions to complete online application
- 4. Student emails counselor requesting a Start South Authorization Form
- 5. Counselor emails approved form to startsouth@southalabama.edu
- 6. Student is admitted and receives an application update with important information
- 7. Students activate JagNet account per directions on acceptance letter
- 8. Students then go through an advising session prior to registering for class
- 9. Students new to Start South will complete the Start South Success course through Canvas.
- Students who are paying for courses must pay by the deadline on the Academic Calendar. They can use funds from a 529 Plan, a PACT plan, and the GI Bill to pay for classes or they can set up a Payment Plan.Payment may be made by logging in to PAWS, clicking on Student Services, then Student Records, and then Student Account Access.
- 11. Students who are "scholarshiped" by a local agency will have the scholarship amount posted to their account
- 12. Students follow the Academic Calendar for schedule of classes, drop/add dates, and exam schedule

## Η

**?** Visit **, A***i*, *i*, *i*, *i*, *i*, or scan the QR code above for information on applying to the program and for resources needed for admittance and registration.

| 2025                              | Α ,              | Α                |       |       |
|-----------------------------------|------------------|------------------|-------|-------|
| COURSE TITLE                      | COURSE<br>NUMBER | INSTRUCTOR       | C R N | COST  |
| Art Appreciation                  | ARS 101 - 812    | C. Wood          | 27471 | \$498 |
| Intro to A&P II                   | BMD 111          | Dr. A. Henry     |       | \$664 |
| Public Speaking                   | CA 110 - 801     | A. Gannon        | 23225 | \$498 |
| Intro to Computer<br>Applications | CIS 150 - 804    | P. Overstreet    | 21892 | \$498 |
| Intro to Criminal Justice         | CJ 105 - 801     | White            | 26096 | \$498 |
| Principles of<br>Microeconomics   | ECO 101 - 701    | Dr. U. Jain      | 26481 | \$498 |
| Intro to Engineering &<br>Design  | EG 101 - 701     | Dr. R. MacDonald | 27098 | \$332 |
| English Comp I                    | EH 101 - 801     | M. Lang          | 26125 | \$498 |
| English Comp I                    | EH 101 - 802     | M. Lang          | 26126 | \$498 |
| English Comp I                    | EH 101 - 803     | Dr. J. Owsley    | 27325 | \$498 |
| English Comp I                    | EH 101 - 804     | Dr. J. Owsley    | 27326 | \$498 |
| English Comp II                   | EH 102 - 801     | Dr. K. Peterson  | 26179 | \$498 |
| English Comp II                   | EH 102 - 802     | H. Dail          | 26180 | \$498 |
|                                   |                  |                  |       | \$498 |
| British Lit II                    | EH 216 - 801     | ТВА              | 27380 | \$498 |
| American Lit II                   | EH 226 - 801     | ТВА              | 27040 | \$498 |
| World Lit after 1650              | EH 236           | Dr. K. Peterson  | 24531 | \$498 |
| US History before 1877            | HY 135 - 80      | E. Dewberry      | 2     | \$498 |
| US History after 1877             | HY 136 - 80      | M. Carter        | 2     | \$498 |
| Finite Math                       | MA 110 - 821     | ТВА              | 27304 | \$498 |
| PreCalculus Algebra               | MA 112 - 821     | ТВА              | 27305 | \$498 |
| PreCalculus Trig                  | MA 113 - 821     | ТВА              | 27306 | \$498 |
| Calculus & Its Applications       | MA 120 - 801     | J. Adams         | 20925 | \$498 |
| Introduction to Ethics            | PHIL 130 - 801   | J. Litaker       | 25660 | \$498 |
| Intro to US Government            | PSC 130 - 801    | TBA              | 23900 | \$498 |
| Introduction to<br>Psychology     | PSY 120 - 811    | H. Mullinax      | 27313 | \$498 |
| Old Testament/Hebrew<br>Bible     | REL 200 - 801    | C5.539 0 01      |       |       |
| Stat Reason & Application         | ST 210 - 801     | L. Waites        | 22795 | \$664 |

| 202         | 25 , |       |  |
|-------------|------|-------|--|
| Name        |      | J #   |  |
| High School |      | Grade |  |
| Counselor   |      |       |  |

Use the pages for Fall and Spring Registration to complete the form below.

Note that Fall CRNs are now closed, so that column should be left blank.

\*If you are not taking as dual enrollment, you will not need counselor approval.

| FALL 2024 |     | SPRING 2025 |     |
|-----------|-----|-------------|-----|
| Course    | CRN | Course      | CRN |
|           |     |             |     |
|           |     |             |     |
|           |     |             |     |
|           |     |             |     |

- Ţ
- 1. Fill in using the current course listing located in the Start South Digital Folder. Students must first consult the list of courses for credit approved by the individual high school.
- 2. Email the document to your counselor for approval.
- 3. Bring approved form to advisement; students without approval will not be cleared to register.

This student is approved for the listed course.

< COUNSELOR SIGNATURE HERE

Α

- MA 110 no test score needed
- MA 112 ACT 22
- MA 113 ACT 24
- MA 120 (business majors) ACT 23
- MA 125 (Cal I) ACT 27

101

- HS transcript, grade of B or higher in 10th/11th grade English
- ACT English, 19 or Reading, 26

102

• Students may "skip" EH 101 with an English ACT of 27 or Reading of 33

101

Must be taking MA 113/precal trig or higher

Assuming you have set up your JagNet account per the instructions in your Status Update letter.

- 1. Visit SouthAlabama.edu
- 2. Click on Logins, then Students, then PAWS
- 3. Log in to PAWS using your Jag number and password
- 4. Click on Student Services and Financial Aid
- 5. Click on Student Records
- 6. Click on Registration and Planning
- 7. Click on Register for Class
- 8. Choose the Semester you will be taking classes in
- 9. Click on "Enter CRN"
- 10. Enter the CRN (see the Spring CRN sheet), Add to Summary, then Submit
- 11. Click on Schedule Details, screenshot, and email to your counselor with the subject line "Start South registration"

A A

- 1. Visit Southalabama.edu
- 2. Click on the bars at the top in the blue, Logins, Students, PAWS
- 3. Follow 3-8 from the Computer section above
- 4. Click on Panels at the bottom, bars at the top, then "Enter CRNs" in the black area
- 5. Type in the CRN (see the Spring CRN sheet) and then click Add to Summary, then Submit at the bottom
- 6. Click on Panels again, then Schedule Details should confirm your registration and do #11 from above

Run into problems? Take a screenshot and email startsouth@southalabama.edu for problem solving.

## A C A 2024 / 2025

| A 2024     |                                                                                                    |                 | 2025 |                                                                             |
|------------|----------------------------------------------------------------------------------------------------|-----------------|------|-----------------------------------------------------------------------------|
| A, , .10   | Registration begins for continuing students                                                             | , .2            |      | Registration begins for continuing students                                 |
| A, , .23   | Registration begins for new undergraduate students                                                      | . 12            |      | Registration begins for new undergraduate students                          |
| A . 14     | 100% of fall balance* due                                                                               | ſ<br>•          |      | 100% of fall balance* due                                                   |
| A .20      | Classes begin                                                                                           | ( <u>.</u>      |      | Classes begin                                                               |
|            | 100% refund period begins<br>on dropped classes and<br>complete withdrawals<br>Sept 2 50% refund period |                 |      | 100% refund period begins<br>on dropped classes and<br>complete withdrawals |
|            | ends. No course withdrawal                                                                              | í <u>~</u> . 20 |      | Martin Luther King holiday                                                  |
|            | Labor Day Holiday for<br>students, faculty, sta , and<br>administration                                 | ( <b> 2</b> 1   |      | 50% refund period ends. No<br>course withdrawal refunds<br>after this date  |
| , .0       | Mid-term grades posted                                                                                  | í , . 5         |      | Mid-term grades posted                                                      |
| , .10 - 13 | Fall break for students<br>(includes weekend classes)                                                   | (,.3-           |      | Spring Break for students                                                   |
| , .2       | Spring registration begins for continuing students                                                      | Α, , .          |      | Summer/Fall registration begins for continuing students                     |
| . 12       | Spring registration begins for new undergraduate students                                               | A, , .2         |      | Summer/Fall registration<br>begins for new undergraduate<br>students        |
| .2 - ,,.1  | Thanksgiving Holiday for                                                                                | (1.2            |      | Last day of classes                                                         |
|            | Last day of classos                                                                                     | (7.5-           |      | Final examinations                                                          |
| 10         | Einal examinations                                                                                      | (7.13           |      | Final grades posted                                                         |
| ,, IZ      |                                                                                                    |                 |      |                                                                             |
| ., .1      | Final grades posted                                                                                     |                 |      |                                                                             |